### Installatie Microsoft XP

Hoe installeer ik WindowsXP?

AMIBIOS(C)2001 American Megatrends, Inc. BIOS Date: 08/14/03 19:41:02 Ver: 08.00.02 Press DEL to run Setup Checking NVRAM.. 128MB OK Auto-Detecting Pri Master..IDE Hard Disk Auto-Detecting Pri Slave...Not Detected Auto-Detecting Sec Master..CDROM Auto-Detecting Sec Slave...Not Detected Pri Master: 1. 1 Virtual HD Sec Master: Virtual CD

Boot vanaf XP CD-Rom

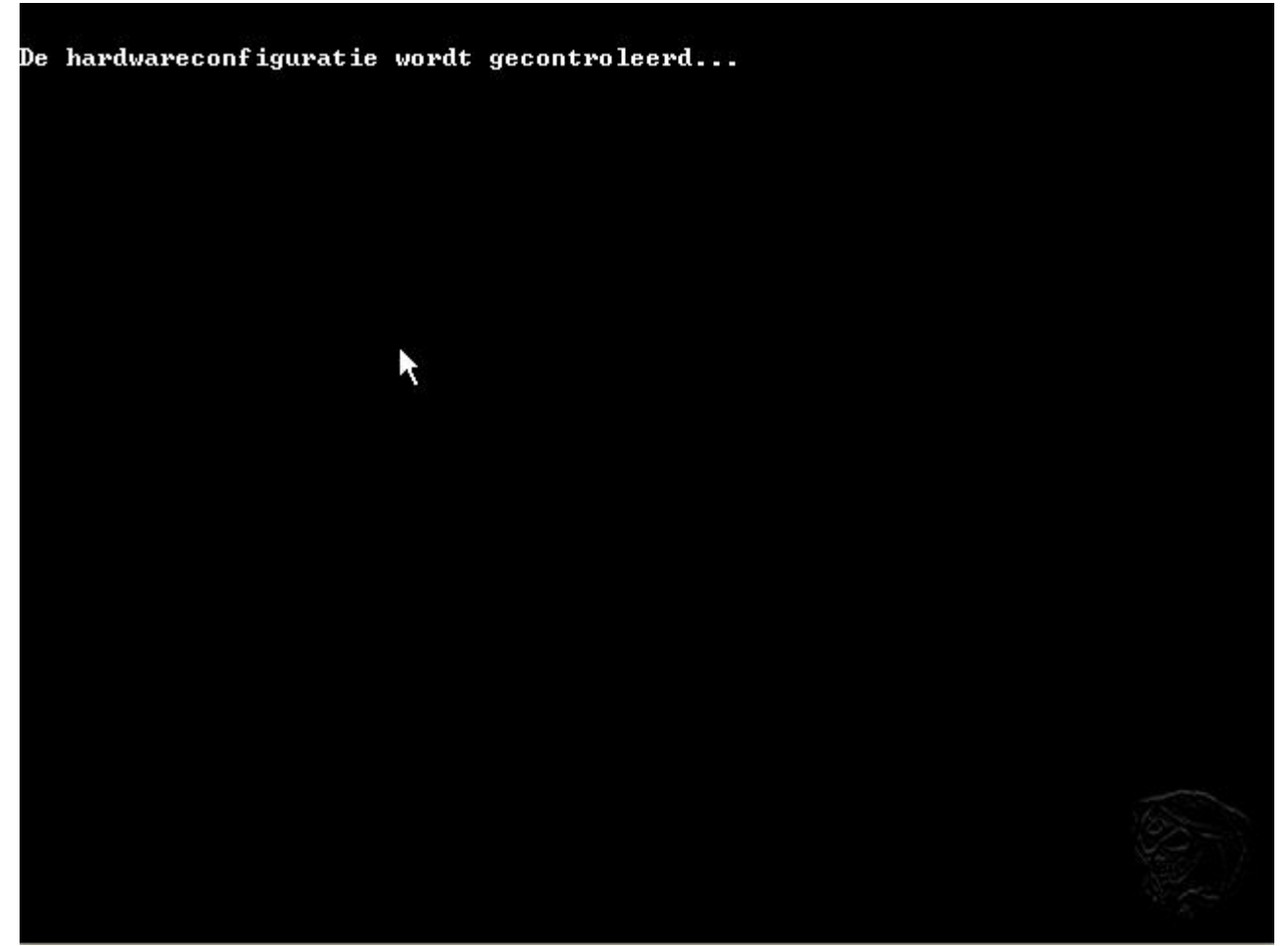

Er wordt een controle voor de hardware uitgevoerd

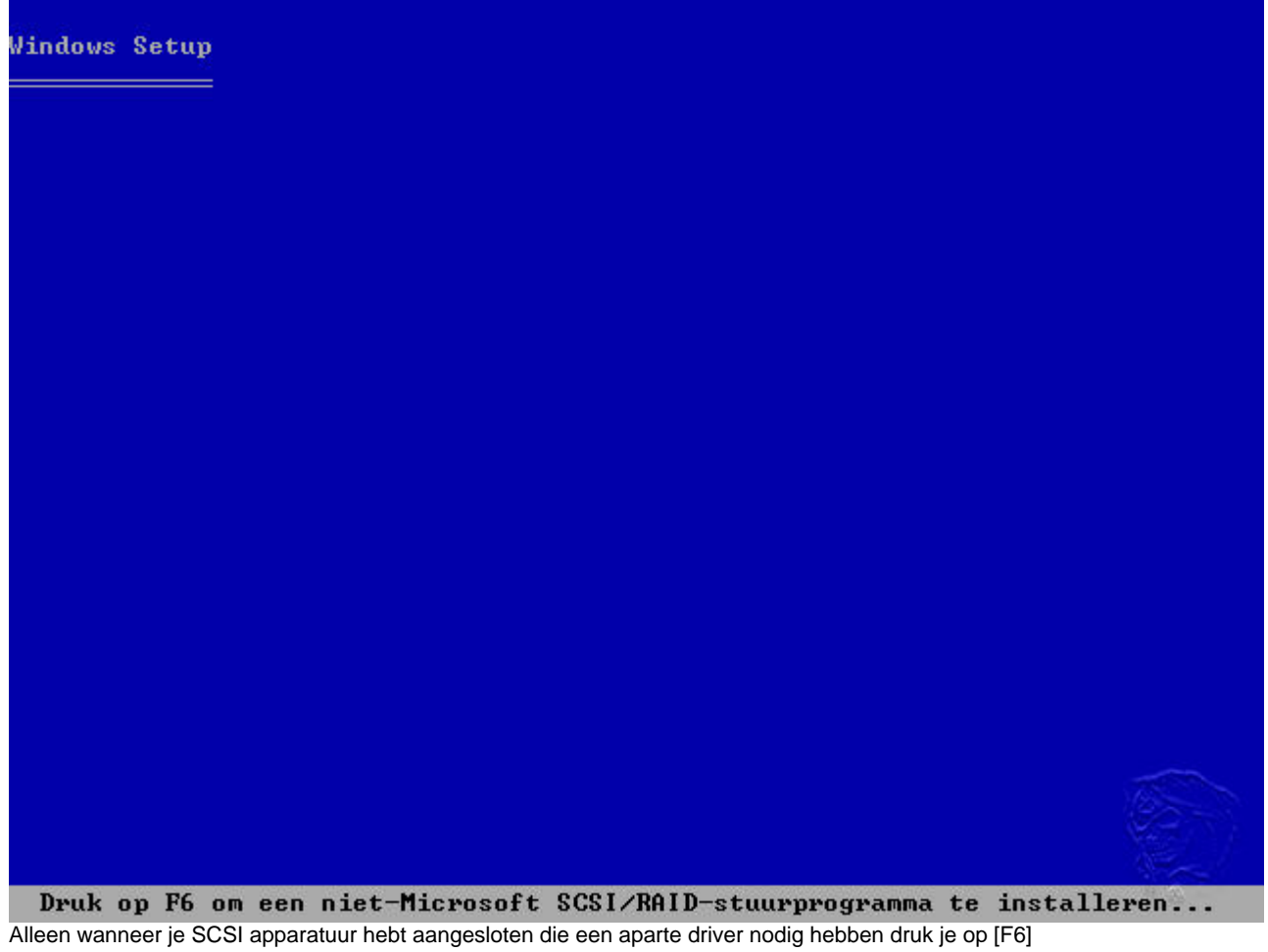

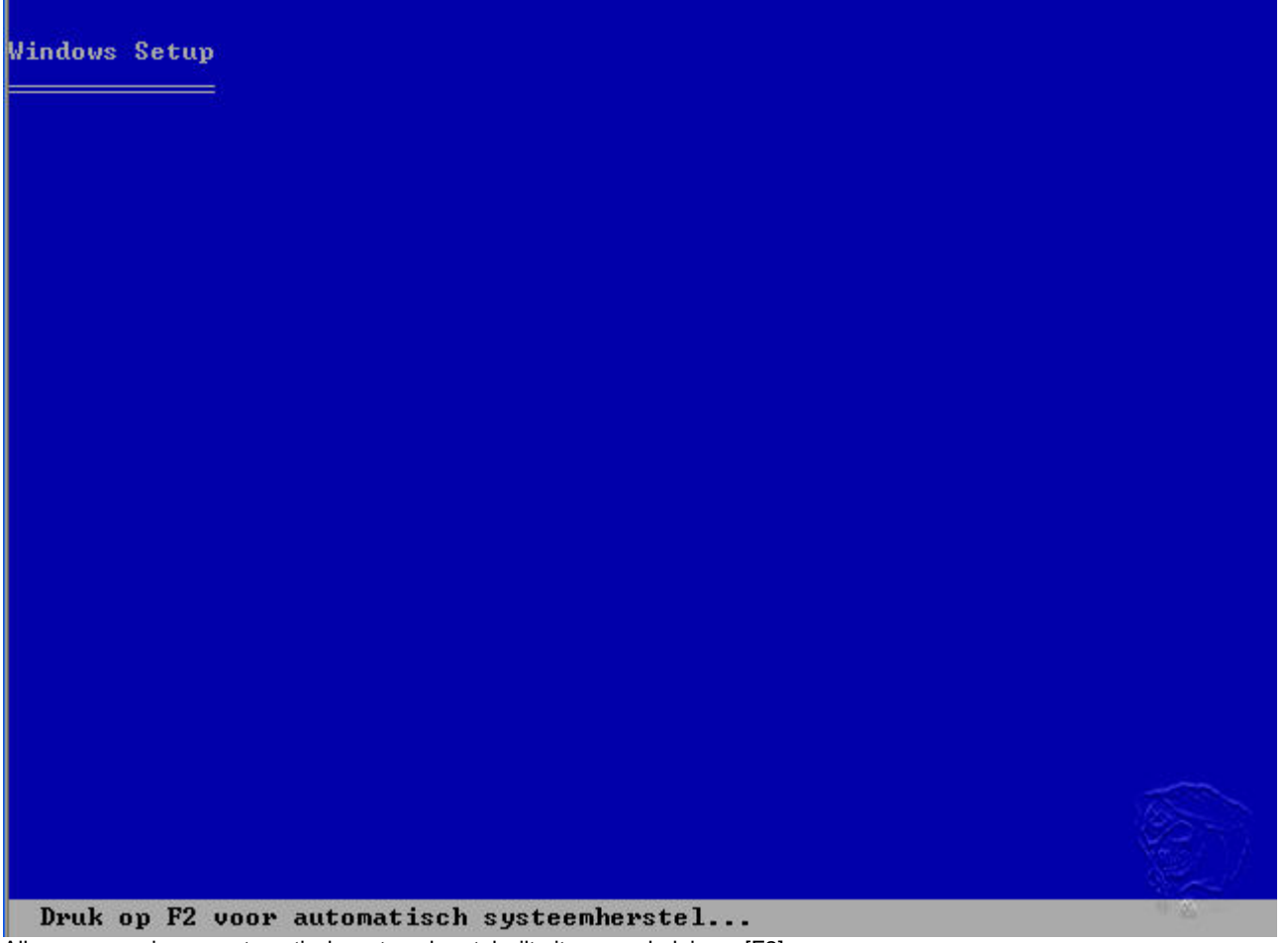

Allen wanneer je een automatisch systeemherstel wilt uitvoeren druk je op [F2]

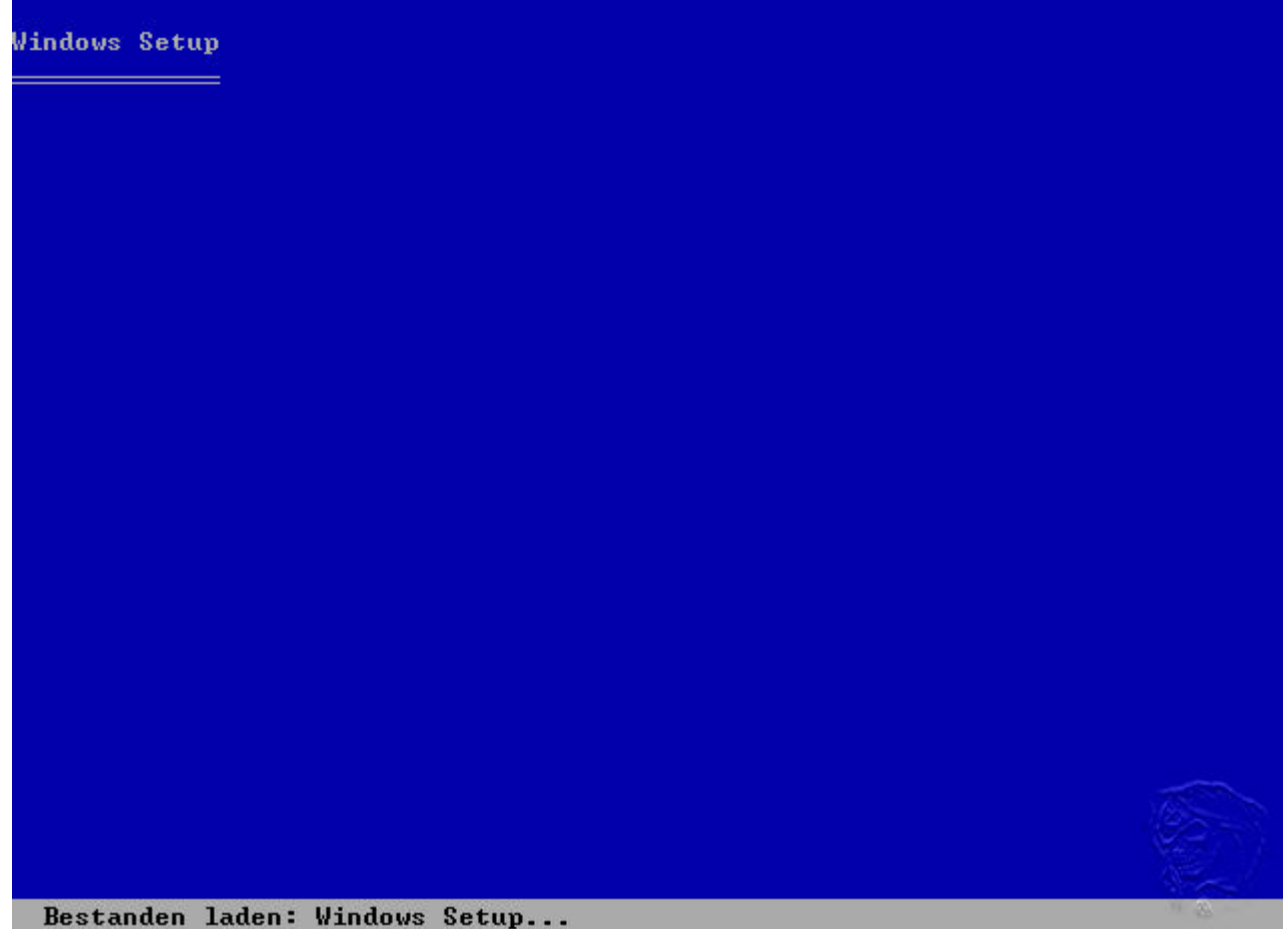

Setup gaat nu een aantal benodigde bestanden laden ter voorbereiding van de installatie

### Windows XP Professional Setup

#### Welkom bij Setup.

Dit gedeelte van Setup zorgt ervoor dat Microsoft(R) Windows(R) XP op deze computer kan worden uitgevoerd.

- Druk op ENTER als u Windows XP nu wilt installeren.
- Druk op R als u een Windows XP-installatie wilt herstellen of repareren.
- Druk op F3 als u Setup wilt afsluiten zonder Windows XP te installeren.

Druk op [ENTER] om door te gaan (we hoeven niets te herstellen en willen verder met de installatie ipv afsluiten)

Gebruiksrechtovereenkomst van Windows XP

GEBRUIKSRECHTOUEREENKOMST VOOR MICROSOFT-SOFTWARE

BELANGRIJK-LEES DIT ZORGUULDIG DOOR: Deze Gebruiksrechtovereenkomst ("Overeenkomst") is een overeenkomst tussen u (natuurlijke persoon of rechtspersoon) en Microsoft Corporation met betrekking tot de bij deze Overeenkomst geleverde Microsoft-software, die bestaat uit computersoftware en die eventueel bijbehorende media, gedrukte materialen, "on line" of elektronische documentatie en Internetservices bevat ("Software"). Een aanvulling op of addendum bij deze Overeenkomst kan met de Software zijn meegeleverd. DOOR DE SOFTWARE TE INSTALLEREN, TE KOPIEREN OF ANDERSZINS TE GEBRUIKEN, STEMT U ERMEE IN AAN DE BEPALINGEN VAN DEZE OVEREENKOMST GEBONDEN TE ZIJN. INDIEN U HIER NIET MEE WILT INSTEMMEN, DIENT U DE SOFTWARE NIET TE INSTALLEREN, TE KOPIEREN OF TE GEBRUIKEN EN DIENT U DEZE TE RETOURNEREN NAAR DE PLAATS WAAR U DE SOFTWARE HEBT VERKREGEN, TEGEN RESTITUTIE VAN DE VOLLEDIGE LICENTIEVERGOEDING, INDIEN VAN TOEPASSING.

1. UERLENING VAN HET GEBRUIKSRECHT. Microsoft verleent u de volgende rechten, mits u alle voorwaarden en bepalingen van deze Overeenkomst naleeft: 1.1 Installatie en gebruik. U mag een exemplaar van

F8=Ik ga akkoord Esc=Ik ga niet akkoord PAGE DOWN=Omlaag Lees de gebruikersovereenkomst en druk [F8]

Windows XP Professional Setup

De volgende lijst geeft de bestaande partities en niet-gepartitioneerde ruimte op deze computer weer.

Gebruik PIJL-OMHOOG en PIJL-OMLAAG om een item in de lijst te selecteren.

- Druk op ENTER als u Windows XP op de geselecteerde partitie wilt installeren.
- Druk op C als u een partitie in niet-gepartitioneerde ruimte wilt maken.
- Druk op D als u de geselecteerde partitie wilt verwijderen.

| schijf | van | 16379  | MB,   | 0 met | ID  | 0 01 | ) bus | Ø | (atapi) | [MBR] |  |     |
|--------|-----|--------|-------|-------|-----|------|-------|---|---------|-------|--|-----|
|        | Nie | et-gep | artit | ionee | rde | ruit | nte   |   | 16379   | MB    |  |     |
|        |     |        |       |       |     |      |       |   |         |       |  |     |
|        |     |        |       |       |     |      |       |   |         |       |  |     |
|        |     |        |       |       |     |      |       |   |         |       |  |     |
|        |     |        |       |       |     |      |       |   |         |       |  |     |
|        |     |        |       |       |     |      |       |   |         |       |  |     |
|        |     |        |       |       |     |      |       |   |         |       |  | 100 |

ENTER=Installeren C=Partitie maken F3=Afsluiten

De installatie gaat uit van een ongebruikte harddisk (bij een reeds gebruikte harddisk kunnen de volgende schermen er anders uitzien)

Druk op [C] om de partitie aan te maken (of [ENTER] om de gehele harddisk te gebruiken (wij kiezen voor [C])

Windows XP Professional Setup

U hebt aangegeven dat Setup een nieuwe partitie moet maken op schijf van 16379 MB, 0 met ID 0 op bus 0 (atapi) [MBR].

- Geef hieronder de partitiegrootte op en druk op ENTER.
- Druk op ESC als u naar het vorige scherm wilt terugkeren zonder een nieuwe partitie te maken.

De minimumgrootte voor de nieuwe partitie is 8 MB. De maximumgrootte voor de nieuwe partitie is 16371 MB. Partitie maken met grootte (in MB): 4000

ENTER=Maken ESC=Annuleren Geef de grootte van de partitie in Megabyte's aan (4000Mb = 4 Gigabyte) en druk op [ENTER]

| Windows XP Professional Setup                                                                            |
|----------------------------------------------------------------------------------------------------|
| De volgende lijst geeft de bestaande partities en niet-gepartitioneerde<br>ruimte op deze computer weer. |
| Gebruik PIJL-OMHOOG en PIJL-OMLAAG om een item in de lijst te selecteren.                                |
| <ul> <li>Druk op ENTER als u Windows XP op de geselecteerde partitie wilt<br/>installeren.</li> </ul>    |
| <ul> <li>Druk op C als u een partitie in niet-gepartitioneerde ruimte wilt<br/>maken.</li> </ul>         |
| • Druk op D als u de geselecteerde partitie wilt verwijderen.                                            |
| schijf van 16379 MB, 0 met ID 0 op bus 0 (atapi) [MBR]                                                   |
| C: Partitie 1 [Nieuw (onbewerkt)] 4001 MB ( 4000 MB vrij)<br>Niet-gepartitioneerde ruimte 12378 MB       |
|                                                                                                    |

ENTER=Installeren D=Partitie verwijderen F3=Afsluiten druk op [ENTER] om verder te gaan

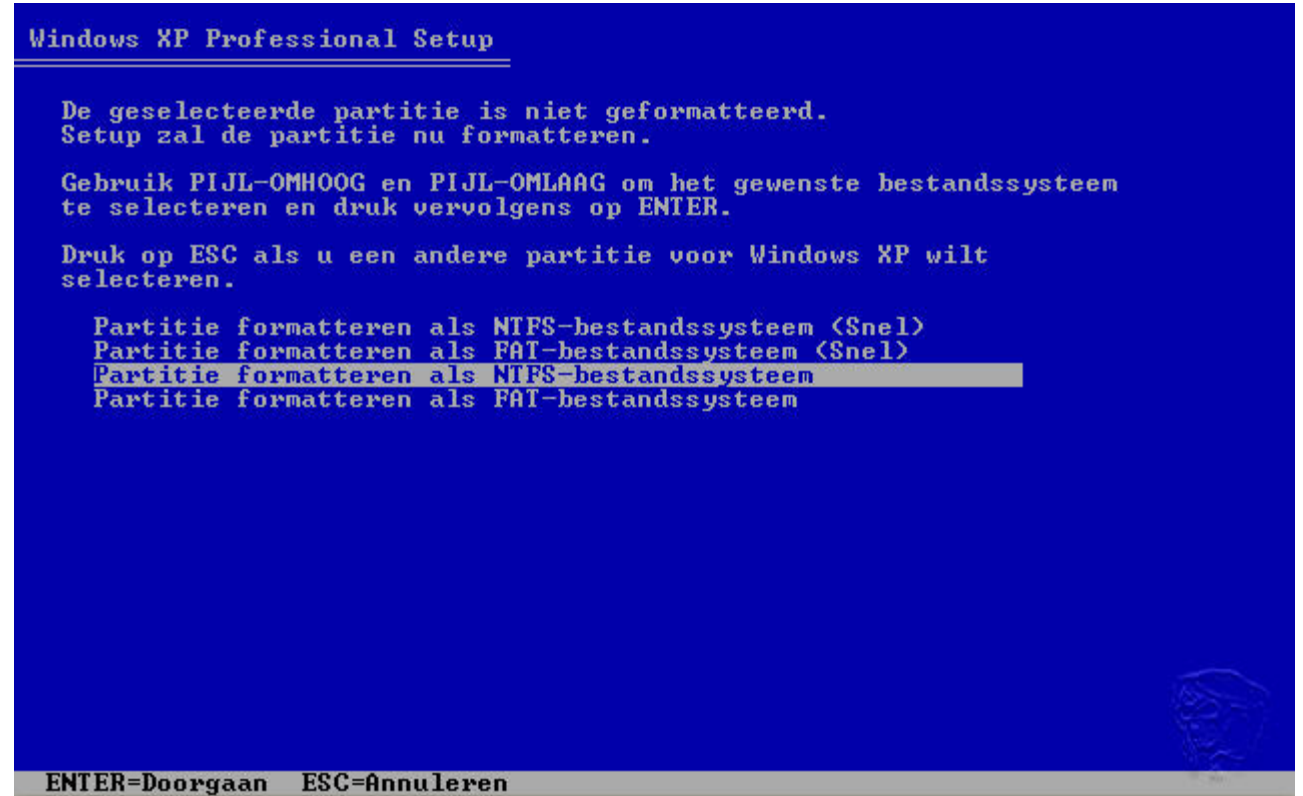

druk op [ENTER] om de partitie te formatteren, je kan voor een snel-format kiezen maar de 1e keer is een volledige formattering aan te bevelen omdat "slechte" sectoren nu gemarkeerd worden als onbruikbaar (en snelformatteren doet dit niet)

| ndows XP Professional Setup                                                                                                    |  |
|----------------------------------------------------------------------------------------------------|--|
| Een ogenblik geduld. Setup formatteert de volgende partitie<br>C: Partitie 1 [Nieuw (onbewerkt)] 4001 MB ( 4000 MB vrij)<br>op schijf van 16379 MB, 0 met ID 0 op bus 0 (atapi) [MBR]. |  |
| Setup is bezig met formatteren<br>85%                                                                                                    |  |

Het formatteren neemt wel wat tijd in beslag, maar het eind is in zicht

| Windows XP Professional Setup                        |                                                                          |
|------------------------------------------------------|--------------------------------------------------------------------------|
|                                                      |                                                                          |
|                                                      |                                                                          |
|                                                      |                                                                          |
|                                                      |                                                                          |
|                                                      |                                                                          |
|                                                      |                                                                          |
|                                                      |                                                                          |
|                                                      |                                                                          |
|                                                      |                                                                          |
|                                                      |                                                                          |
|                                                      |                                                                          |
|                                                      |                                                                          |
|                                                      |                                                                          |
|                                                      |                                                                          |
|                                                      |                                                                          |
|                                                      |                                                                          |
|                                                      |                                                                          |
|                                                      |                                                                          |
|                                                      |                                                                          |
| Bezig met het maken van lijst me                     | et te kopiëren bestanden                                                 |
| De pre-installatie gaat nu beginnen, de benodigde be | standen worden geinstalleerd om na de reboot verder in een grafische sch |
| Iraaien.                                             |                                                                          |

| Windows XP Professional Setup                                                                                     |  |
|----------------------------------------------------------------------------------------------------|--|
| Dit gedeelte van Setup is voltooid.                                                                               |  |
| Als in diskettestation A: een diskette is geplaatst, dient u deze<br>te verwijderen.                              |  |
| Druk op ENTER om de computer opnieuw op te starten.<br>Setup zal doorgaan nadat de computer opnieuw is opgestart. |  |
| De computer wordt na 13 seconden opnieuw opgestart.                                                               |  |
|                                                                                                    |  |
|                                                                                                    |  |
| ENTER=Computer opnieuw opstarten                                                                                  |  |

Druk nu op [ENTER] of wach 15 seconden op de reboot

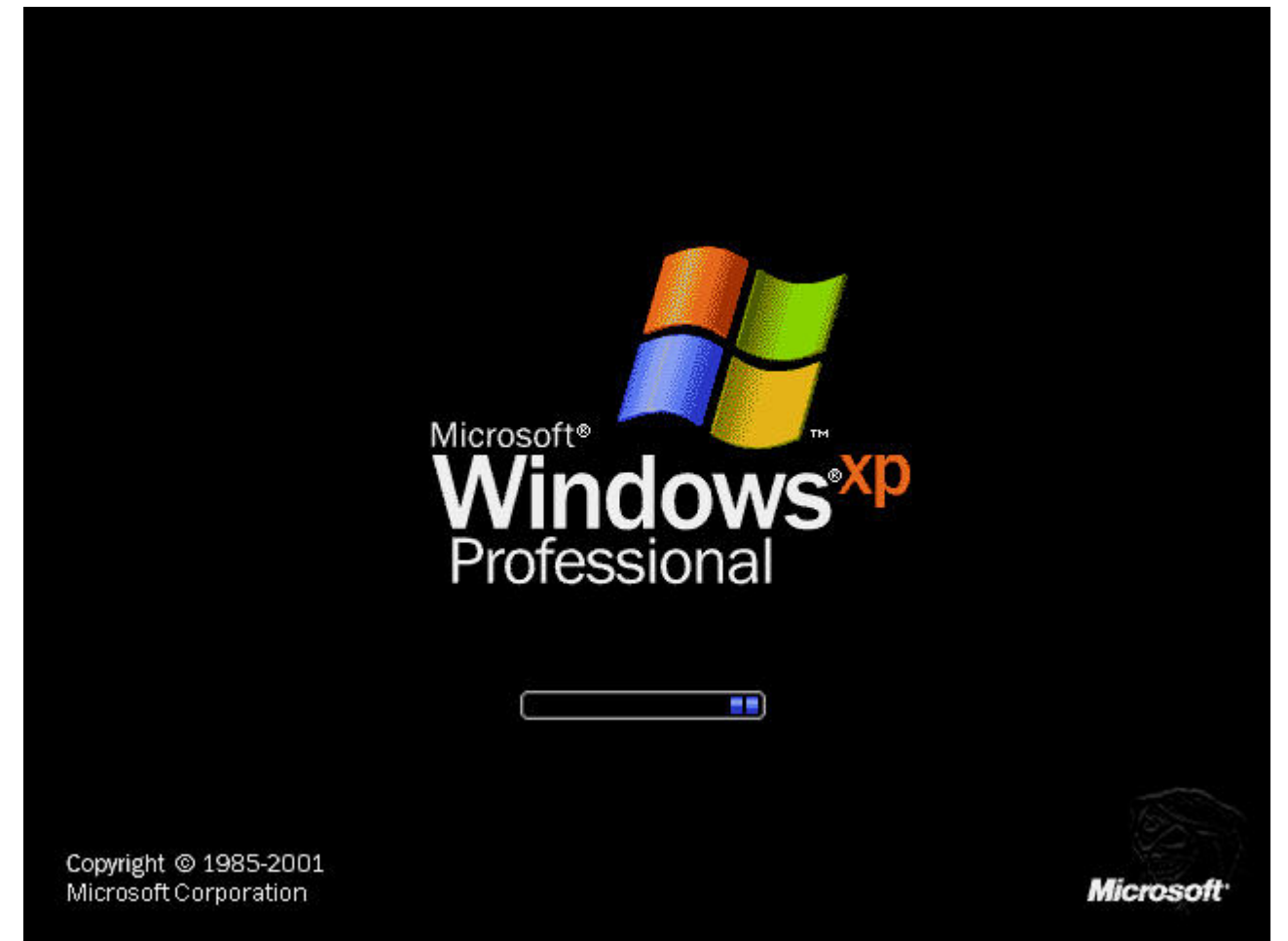

De eerste tekenen van je installatie, maar we zijn er nog niet, nog even geduld

# Hindows XP

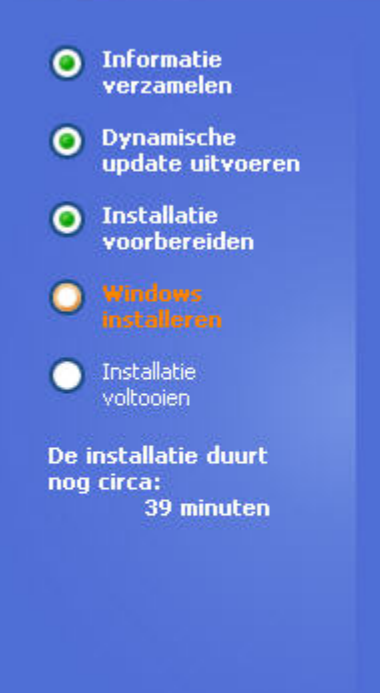

# Een verrassend nieuw uiterlijk

De gloednieuwe gebruikersinterface van Windows® XP Professional combineert een gestroomlijnd uiterlijk, scherpe lijnen en aantrekkelijke kleuren met een ontwerp dat functionaliteit en zeer efficiënte navigatie benadrukt.

Het opnieuw ontworpen menu Start maakt het vinden van belangrijke gegevens en toegang tot de programma's die u vaak gebruikt, nog gemakkelijker.

Schakelen tussen programma's en het tegelijkertijd openen, weergeven of sluiter van meerdere items op hetzelfde moment, is heel eenvoudig in Windows XP omdat het systeemvak automatisch wordt opgeruimd en verwante items op de taakbalk automatisch worden gegroepeerd.

Nu begint het 2e gedeelte van de installatie

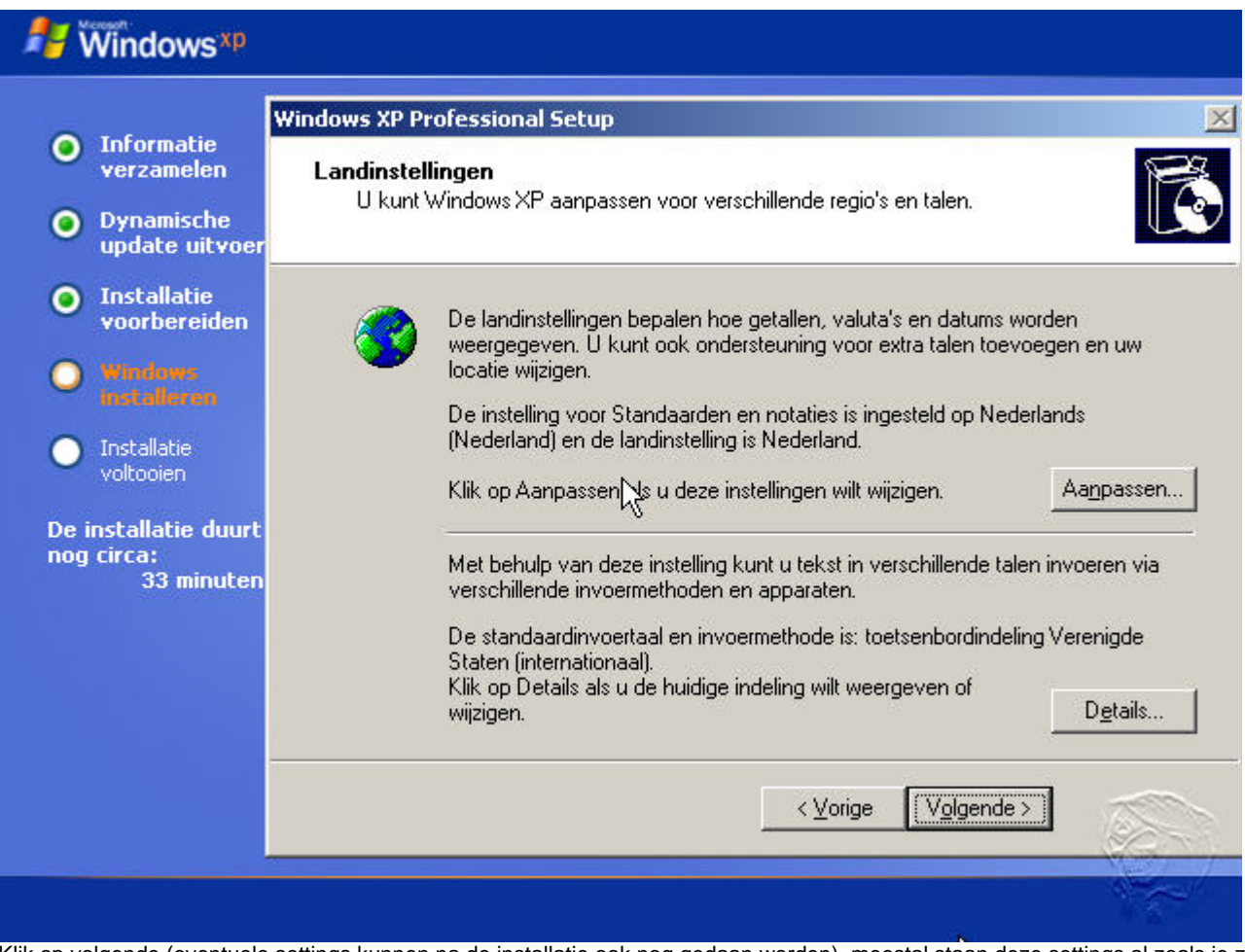

Klik op volgende (eventuele settings kunnen na de installatie ook nog gedaan worden), meestal staan deze settings al zoals je ze hebben wilt, doch hier kan je o.a. de datum en/of tijdnotitie aanpassen

| <ul> <li>Informatie<br/>verzamelen</li> <li>Dynamische<br/>update uitvoer</li> <li>Installatie<br/>voorbereiden</li> <li>Windows<br/>met alleren</li> </ul> | Geef de so<br>Setup g<br>karakter | o <b>ftware een pe</b><br>ebruikt de onders<br>r te geven. | rsoonlij<br>taande g | <b>jk karakter</b><br>gegevens om Windows XP een persoon                 | lijk 🔀   |
|----------------------------------------------------------------------------------------------------|-----------------------------------|------------------------------------------------------------|----------------------|--------------------------------------------------------------------------|----------|
| <ul> <li>Installatie<br/>voorbereiden</li> <li>Windews<br/>met allegen</li> </ul>                                                                           | A.B                               | - <i>(</i> )                                               |                      |                                                                          |          |
| Installatie<br>voltooien<br>De installatie duurt<br>nog circa:                                                                                              |                                   | Lueef uw volled<br>Naam:<br>Organisatie:                   | lige naai            | im en de naam van uw bedrijf of organisa<br>Knuddesoft<br>Knuddesoft2004 | itie op. |
| 33 minuten                                                                                                    |                                   |                                                            |                      | < <u>V</u> orige V <u>o</u> lgende >                                     | ]        |

| Hindows <sup>xp</sup>                                                                                                    |                                                                                                    |
|----------------------------------------------------------------------------------------------------|----------------------------------------------------------------------------------------------------|
| <ul> <li>Informatie<br/>verzamelen</li> <li>Dynamische<br/>update uitvoer</li> </ul>                                                                                             | Windows XP Professional Setup       Image: Comparison of the set of the set of th |
| <ul> <li>Installatie<br/>voorbereiden</li> <li>Windows<br/>installeren</li> <li>Installatie<br/>voltooien</li> <li>De installatie duurt<br/>nog circa:<br/>33 minuten</li> </ul> | Neem voor de productcode van de volumelicentie contact op met de licentiebeheerder<br>of de systeembeheerder. Zie de productverpakking voor meer informatie.<br>Geef de productcode hieronder op:<br>Productcode:<br>AAAAA · BBBBB · CCCCC · DDDDD · EEEEE                                                                                                    |
|                                                                                                    | <u> &lt; ⊻orige</u> <u>Vo</u> lgende >                                                                                                    |
|                                                                                                    |                                                                                                    |

Vul een geldige productcode in (AAAAA t/m EEEEE gaat niet werken) en de mijne blijft geheim 🤩, klik op volgende

|                                                                                                    | Windows XP Professional Setup                                                                                                    |
|----------------------------------------------------------------------------------------------------|----------------------------------------------------------------------------------------------------|
| <ul> <li>Informatie<br/>verzamelen</li> <li>Dynamische<br/>update uitvoer</li> </ul>                                                                                         | Computernaam en Administrator-wachtwoord<br>U dient een naam en een Administrator-wachtwoord voor de computer op te<br>geven.                                                                                                    |
| <ul> <li>Installatie<br/>voorbereiden</li> <li>Windows<br/>installeren</li> <li>Installatie<br/>voltooien</li> <li>installatie duurt<br/>og circa:<br/>33 minuten</li> </ul> | Setup heeft een naam voor deze computer bepaald. Als de computer zich in een netwerk bevindt, kan de netwerkbeheerder u vertellen welke naam u moet gebruiken.         Computernaam:       KNUDDESOFTXP         Setup zal een gebruikersaccount met de naam Administrator maken. U dient deze account te gebruiken om volledige toegang tot deze computer te krijgen.         Geef een Administrator-wachtwoord op.         Administrator-wachtwoord:         Bevestig het wachtwoord: |
|                                                                                                    | < ⊻orige Volgende >                                                                                                    |

Vul de computernaam in en verzin een wachtwoord, dit account is voor de beheerder van de PC en deze kan en mag alles, eventueel later aan te maken andere gebruikers kan je beperkte rechten meegeven

| t <b>um en tijd instellen</b><br>Stel de juiste datum en tijd voor deze Windows-computer in. |
|----------------------------------------------------------------------------------------------|
| Stel de juiste datum en tijd voor deze Windows-computer in.                                  |
|                                                                                              |
| Datum en tijd                                                                                |
| dinsdag 27 april 2004 💌 17:48:04 🛨                                                           |
| r Tijdzone                                                                                   |
| GMT+01:00) Amsterdam, Berlijn, Bern, Rome, Stockholm, Wenen 🖃                                |
| Klok automatisch aanpassen aan zomertijd en wintertijd                                       |
| <u></u>                                                                                      |
|                                                                                              |
| Volgende >                                                                                   |
|                                                                                              |

# 롿 Windows<sup>xp</sup>

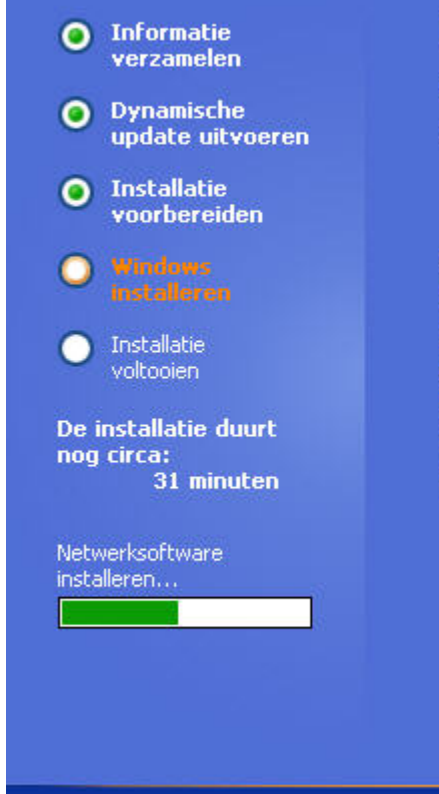

Met Windows® Movie Maker is het opnemen, maken en vertonen van films gemakkelijk en leuk

Met Movie Maker kunt u heel gemakkelijk geweldige films maken, die u met vrienden en familie kunt delen om zo uw goede herinneringen te bewaren. U kunt uw films van uw analoge of digitale videocamera overzetten naar uw computer, uw favoriete fragmenten monteren en muziek, commentaar, aftiteling en zelfs foto's toevoegen. Door de superieure compressietechnologie zijn films die met Movie Maker zijn gemaakt klein genoeg om per e-mail te verzenden of op een website te plaatsen.

R

De installatie zal nu weer verder gaan

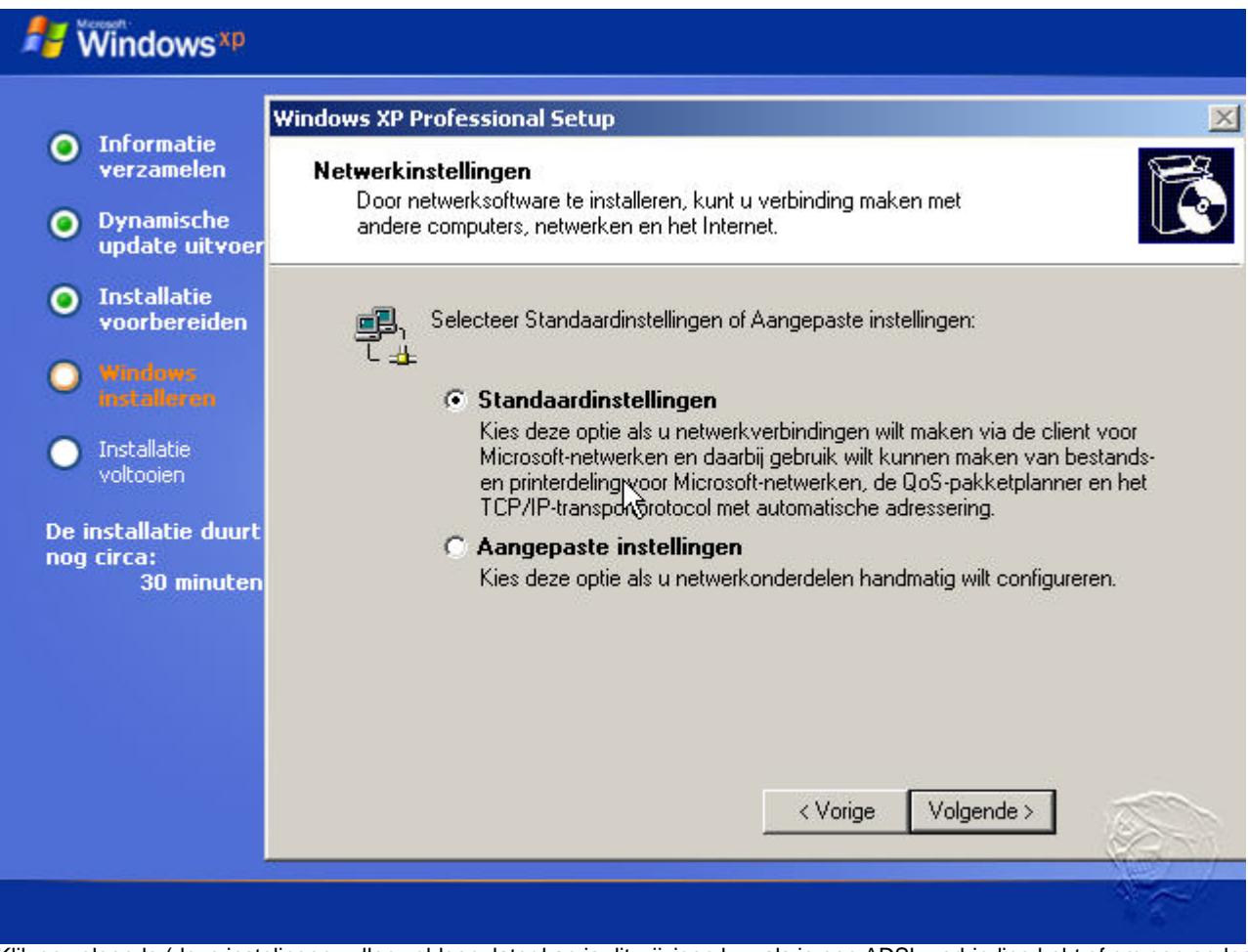

Klik op volgende (deze instelingen zullen voldoen, later kan je dit wijzigen b.v. als je een ADSL-verbinding hebt of om een andere reden

|                                                                                                    | Windows XP Professional Setup                                                                                                    |
|----------------------------------------------------------------------------------------------------|----------------------------------------------------------------------------------------------------|
| <ul> <li>Informatie<br/>verzamelen</li> <li>Dynamische<br/>update uitvoer</li> </ul>                                                                                            | Werkgroep of domein<br>Een werkgroep is een verzameling computers met dezelfde werkgroepnaam. Een<br>domein is een door een netwerkbeheerder gedefinieerde verzameling computers.                                                                                                    |
| <ul> <li>Installatie<br/>voorbereiden</li> <li>Windows<br/>installeren</li> <li>Installatie<br/>voltooien</li> <li>e installatie duurt<br/>tog circa:<br/>30 minuten</li> </ul> | <ul> <li>Wilt u dat deze computer deel uitmaakt van een domein?</li> <li>(U kunt deze gegevens mogelijk bij de netwerkbeheerder aanvragen).</li> <li>Nee, deze computer bevindt zich in een netwerk zonder domein of maakt geen</li> <li>deel uit van een netwerk.<br/>Maak deze computer lid van de volgende werkgroep:</li> <li>WERKGROEP</li> <li>Ja, maak deze computer lid van het volgende domein:</li> </ul> |
|                                                                                                    | < Vorige Volgende >                                                                                                    |

Klik op volgende (het toevoegen van je PC aan een domein/netwerk, kan beter later gedaan worden, vaak zijn de instellingen van de netwerkkaart nog niet door windows ingesteld, en de meeste zullen geen domein om aan toe te voegen, 2 of meerdere PC's aan elkaar noemen we al gauw een netwerkje, doch kan je het beter omschrijven als: de PC's zijn met elkaar verbonden om b.v. internet en/of bestanden te delen

De installatie wordt nu afgemaakt en windows zal aan het einde nogmaals rebooten

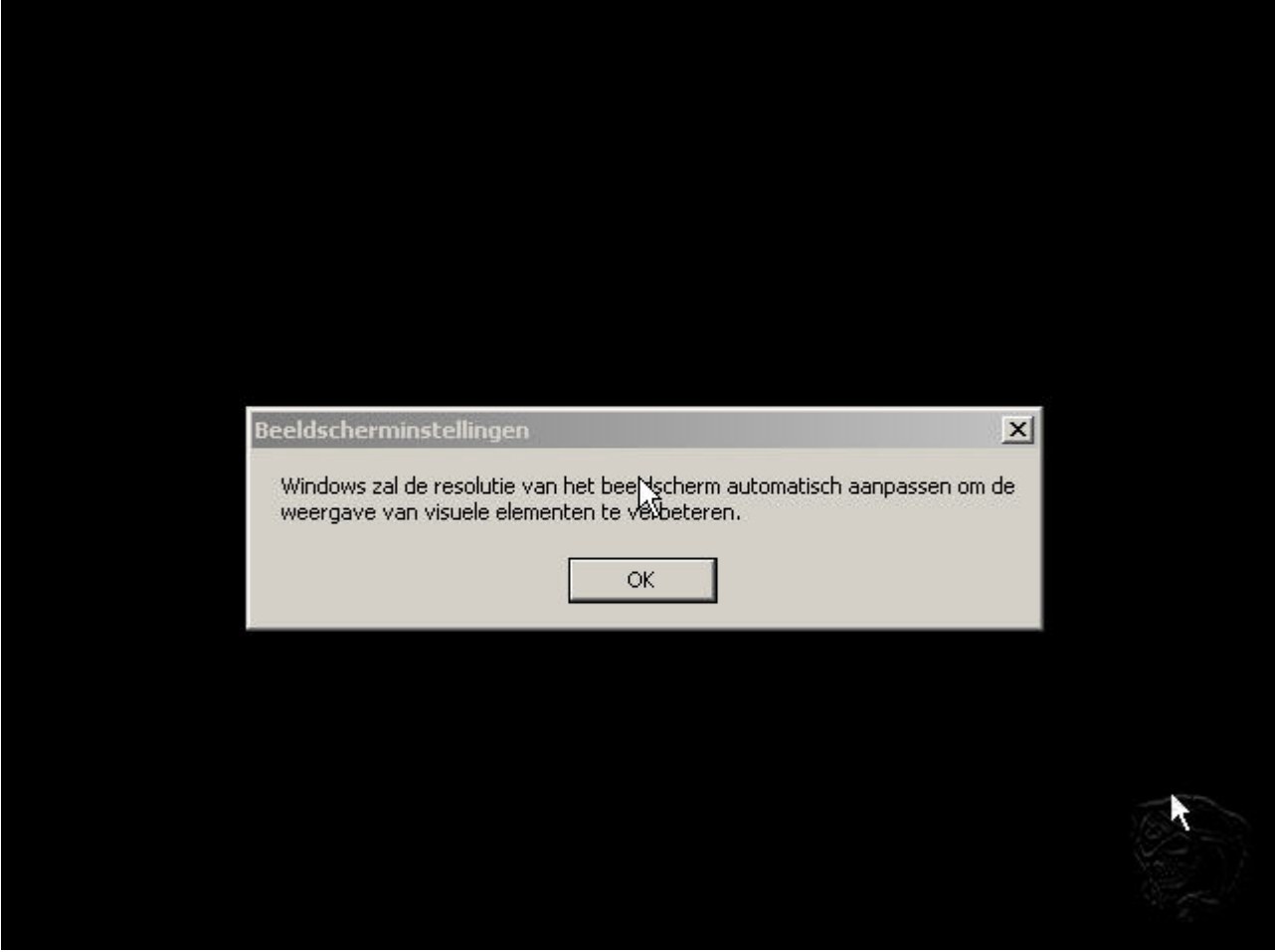

Windows gaat zelf aan de hand van de hardware de best passende resolutie kiezen

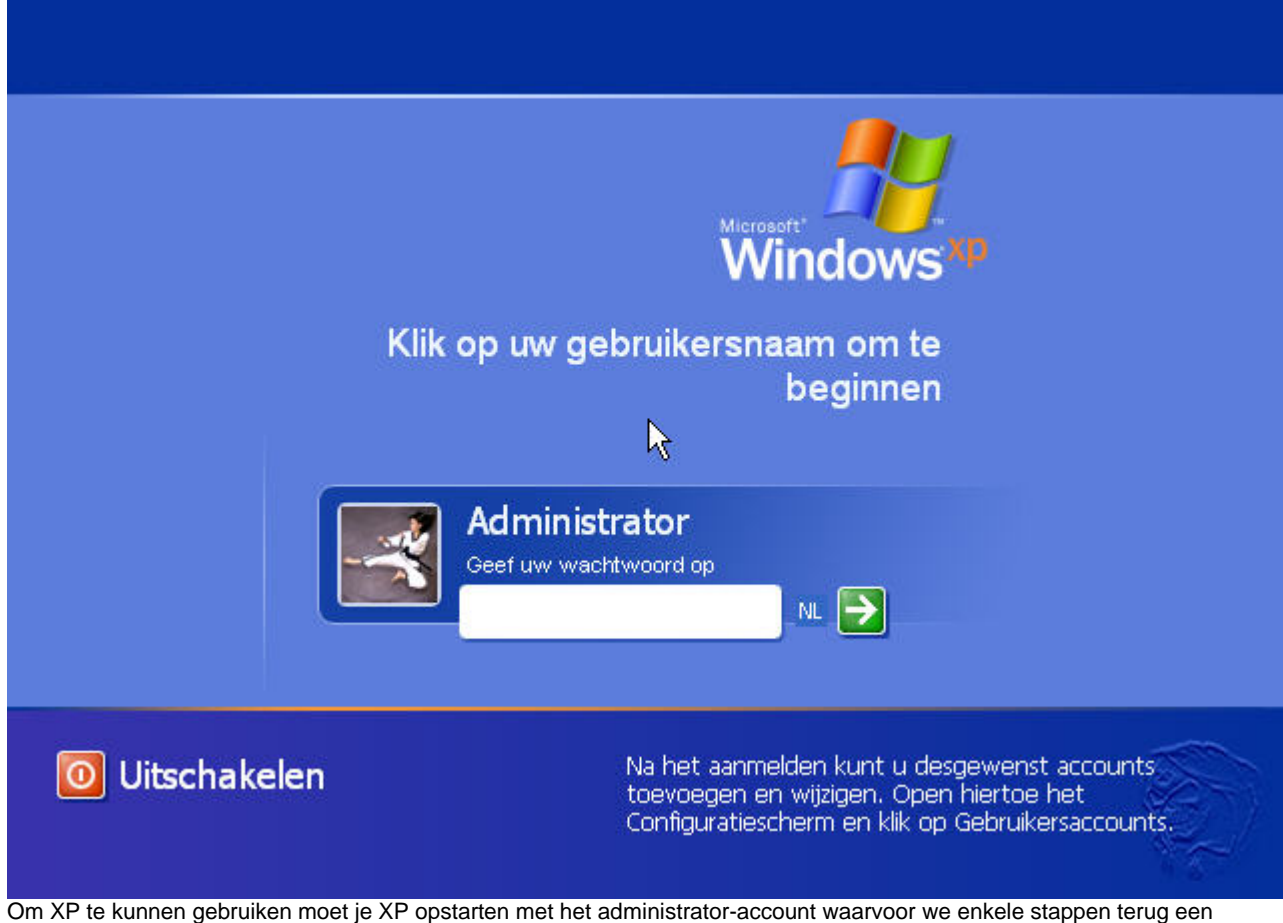

wachtwoord heben verzonnen, gebruik dit wachtwoord en druk op [ENTER] of klik op de groene pijl

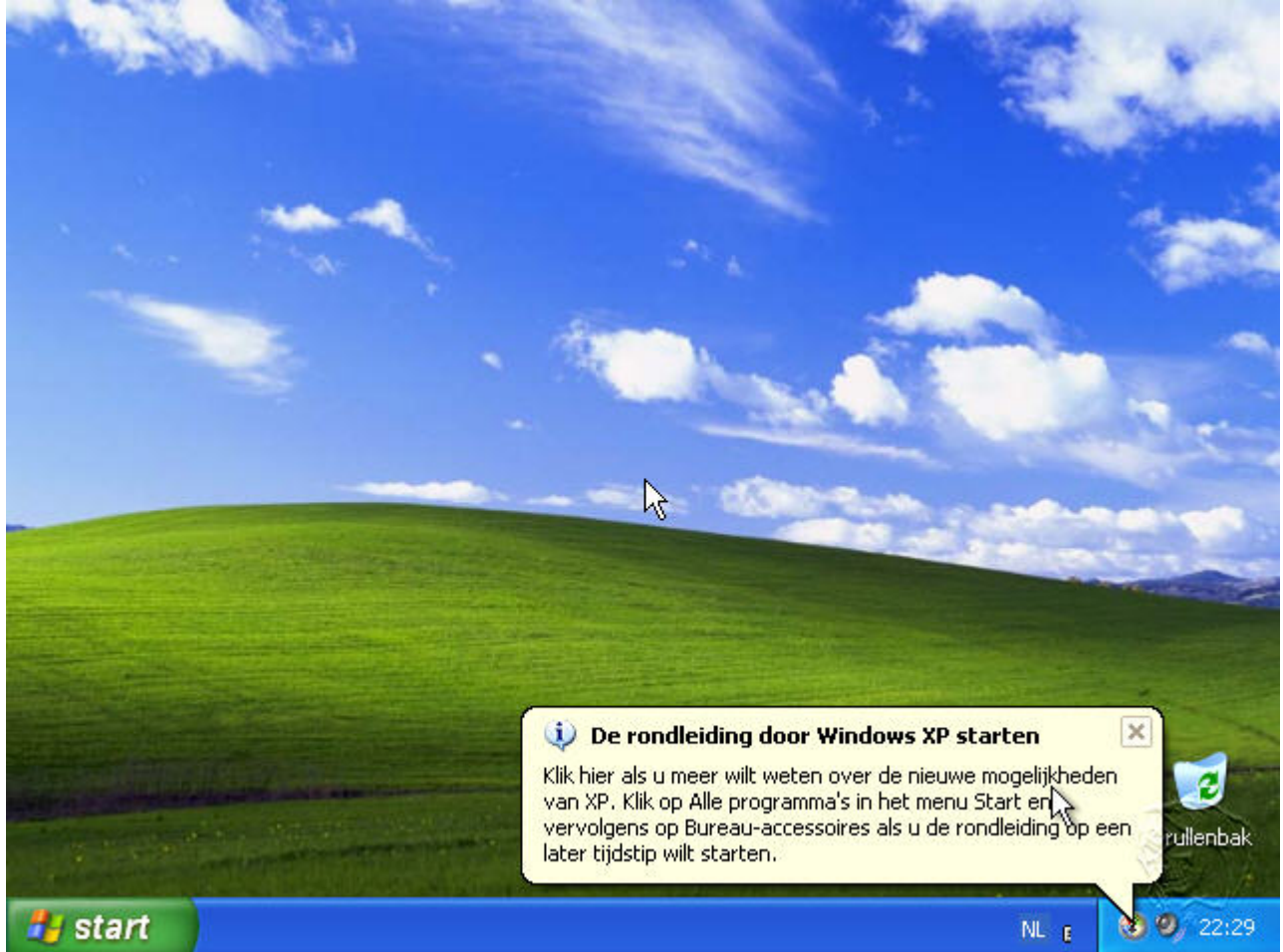

XP komt de 1e keer met het voorstel om de rondleiding te starten, als je onbekend met XP bent is dit een mogelijkheid om kennis te maken met XP, wil je dit niet klik dan op het kruisje en XP is klaar voor gebruik.